# 如何审核项目进展报告 院系所联系人使用手册

鼓励探索,突出原创;聚焦前沿,独辟蹊径; 需求牵引,突破瓶颈;共性导向,交叉融通。

服务电话: 010 - 62317474

服务邮箱: support@nsfc.gov.cn

### 四步轻松、高效完成进展报告审核

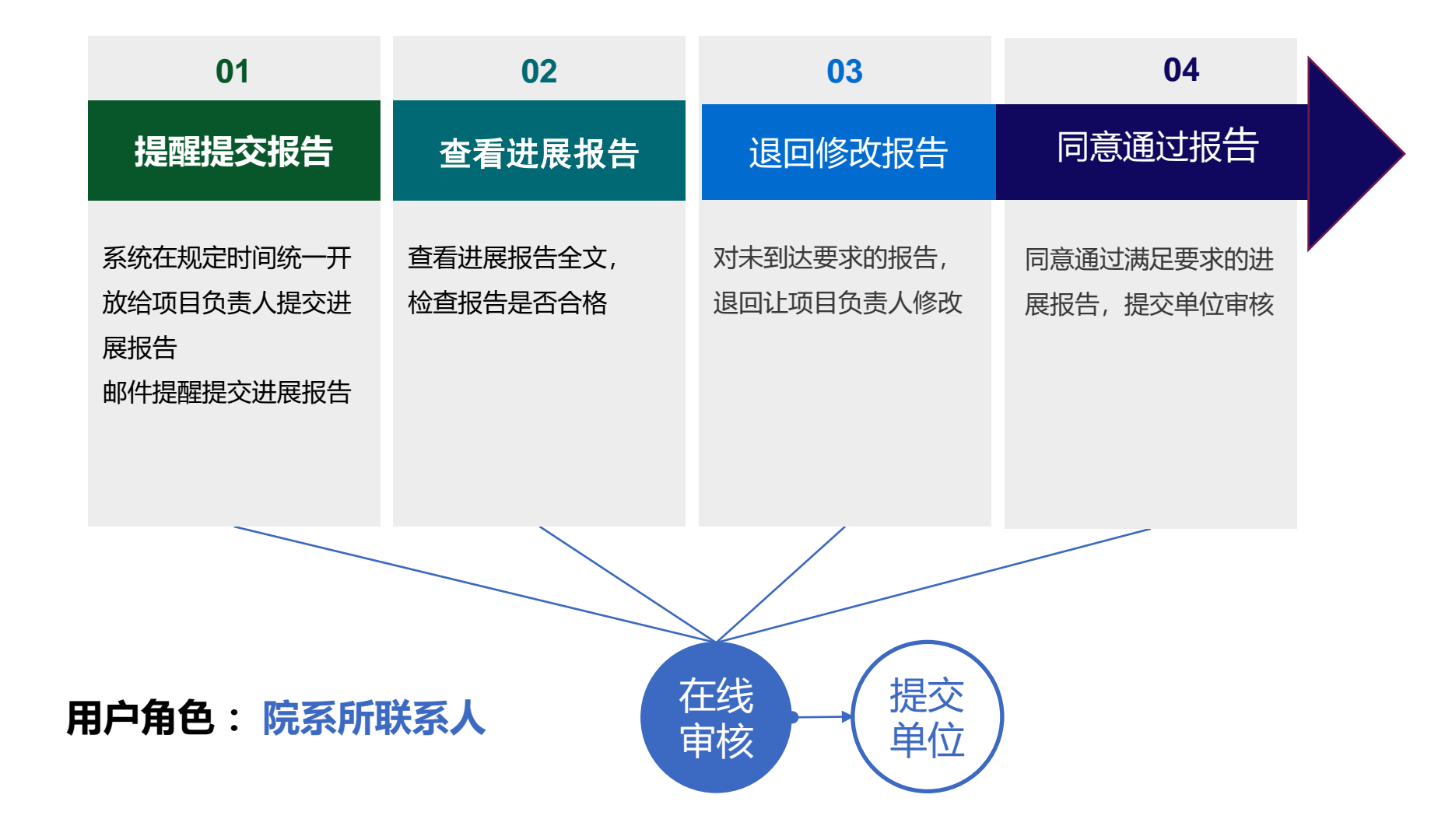

科学基金网络信息系统<u>https://grants.nsfc.gov.cn</u>

### 科学基金网络信息系统登录平台

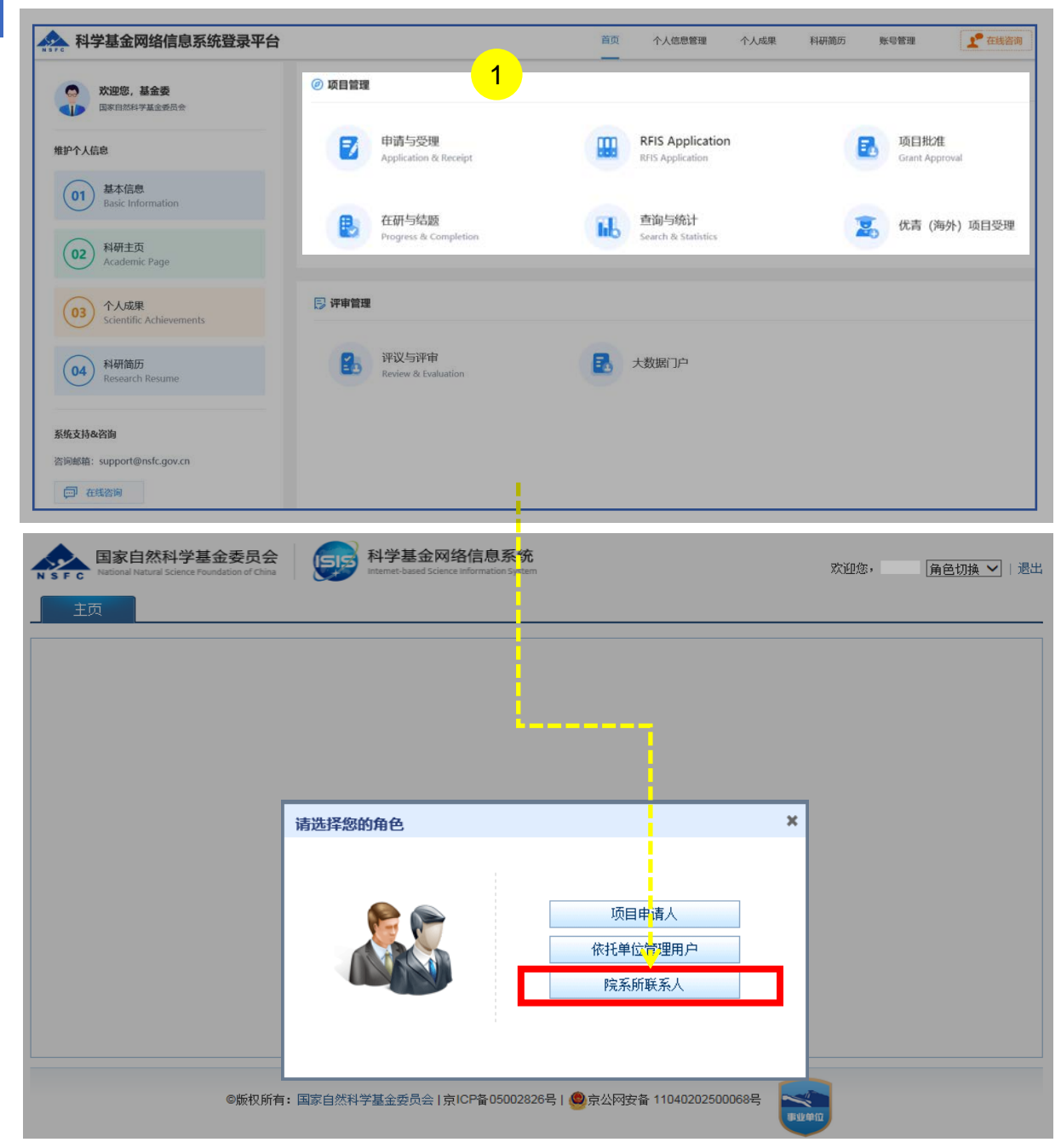

说明:

- 在 "项目管理"选择点击 "申请与受理"或其他任意功能跳 转至 "科学基金网络信息系统"
- 2. 进入业务系统首页,选择"院系所联系人"用户登录

- 系统中"有"多角色才需要选择对应角色登录进入,如"无" 多角色则直接登录进入系统,无须选择
- > 院系所联系人可忽略生成个人简历
- "修改密码"、"更换电子邮箱"、"手机验证"在"账号
   管理"功能修改
- 建议使用单位邮箱,不建议使用hotmail、outlook、sina、 yahoo这几种电子邮箱,避免接收不到邮件

### 01. 提醒提交报告

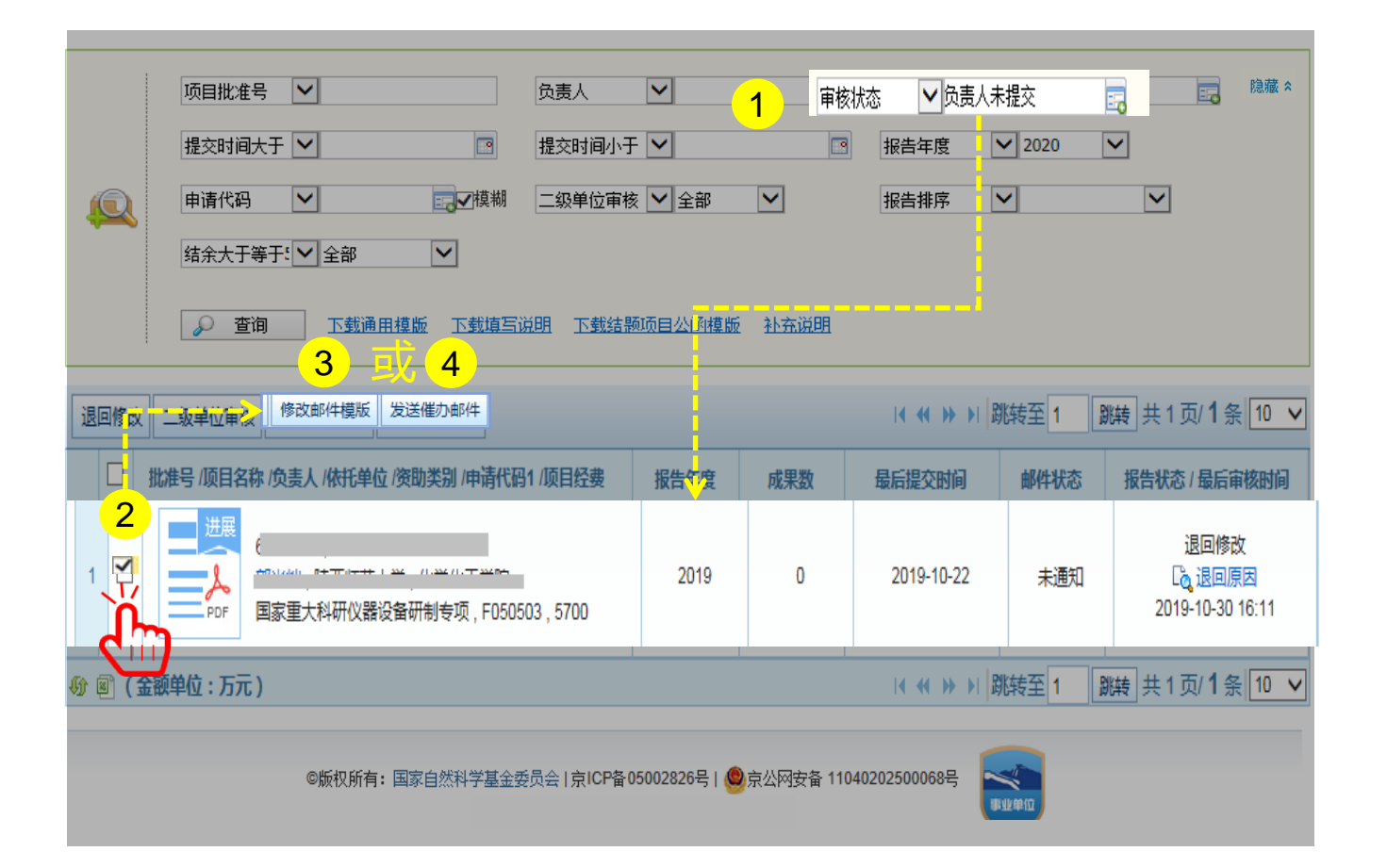

说明:

- 1. 查询审核状态为"**负责人未提交**"的项目
- 2. 单个或批量勾选待邮件催办的项目
- 3. 点击【修改邮件模板】,自行编辑催办邮件模板;或
- 如不需修改邮件模板,则点击【发送催办邮件】;系
   统将对"未提交"报告的负责人发送提醒通知邮件

- > 系统在规定时间统一通知项目负责人提交项目进展报告
- 依托单位联系人或院系所联系人可以在截止日期前提醒 项目负责人提交项目进展报告

### 02. 查看进展报告

| 办事快捷通道                〔〕             〔〕                                                                                                    | )<br>Transference |     |                                                         |            |                                          |  |
|----------------------------------------------------------------------------------------------------|-------------------|-----|---------------------------------------------------------|------------|------------------------------------------|--|
| 首页     申请与受理     在研与结题       项目计划书▼     在研管理▼     結暨管理▼       进展报告管理     进展报告管理                                                                                                    |                   |     |                                                         | _          |                                          |  |
|                                                                                                    |                   | 核状态 | <ul> <li>◆等待依托单位审核</li> <li>120 ▼</li> <li>▼</li> </ul> | <b>.</b> 3 | 隐藏 ☆                                     |  |
| 退回修改 二级单位审核 修改邮件模版 发送催力邮件                                                                                                    |                   |     | I4 44 ÞÞ ÞI  3                                          | 姚转至 1      | 跳转 共1页/22条 10 ✔                          |  |
| 批准号/项目名称/负责人/依托单位/资助类别/申请代码1/项目经费                                                                                                    | 报告年度              | 成果数 | 最后提交时间                                                  | 邮件状态       | 报告状态 / 最后审核时间                            |  |
| 1 日 世展<br>重点项目,C080102,303                                                                                                    | 2019              | 0   | 2019-10-22<br>Ca 招告(7)第                                 | 通知成功       | 等待依托单位审核<br>[2] 退回原因<br>2019-10-30 16:09 |  |
| 2 □ 世展 PDF C1001011;55/18 = 12.55(18/5) 11至144210 - 57(18/5/19/5) 11至145(18/5/19/5) 11至145(18/5) 11至145(18/5) 11至145(18/5) 11=15(18/5) 11=15(18/5) 11=1 | 2019              | 0   | 2019-10-22<br>D。报告详情                                    | 通知成功       | 等待依托单位审核                                 |  |
| ●● ● (金額单位:万元)                                                                                                    |                   |     | I4 44 DD 14                                             | 姚转至 1      | 跳转 共1页/2/条 10 ∨                          |  |
| ◎版权所有:国家自然科学基金委员会   京ICP备05002826号   ❷ 京公网安备 11040202500068号                                                                                                    |                   |     |                                                         |            |                                          |  |

事业单位

说明:

- 1. 在"办事快捷通道"选择"进展报告管理", 或
- 在 "在研与结题"菜单下选择 "在研管理"之"进展 报告管理"
- 3. 选择"等待依托单位审核"项目列表

| a. 点击 | "PDF图标" | 下载进展报告全文   |
|-------|---------|------------|
| b. 点击 | "报告详情"  | 查看进展报告详细信息 |

- 审核状态系统默认为: "等待依托单位审核",院系 所联系人可根据需要修改查询条件
- 红色显示"等待依托单位审核"代表项目负责人过了 截止时间提交的进展报告
- ➢ 院系所联系人审核进展报告只是对依托单位管理员辅助审核检查

### 03. 退回修改报告

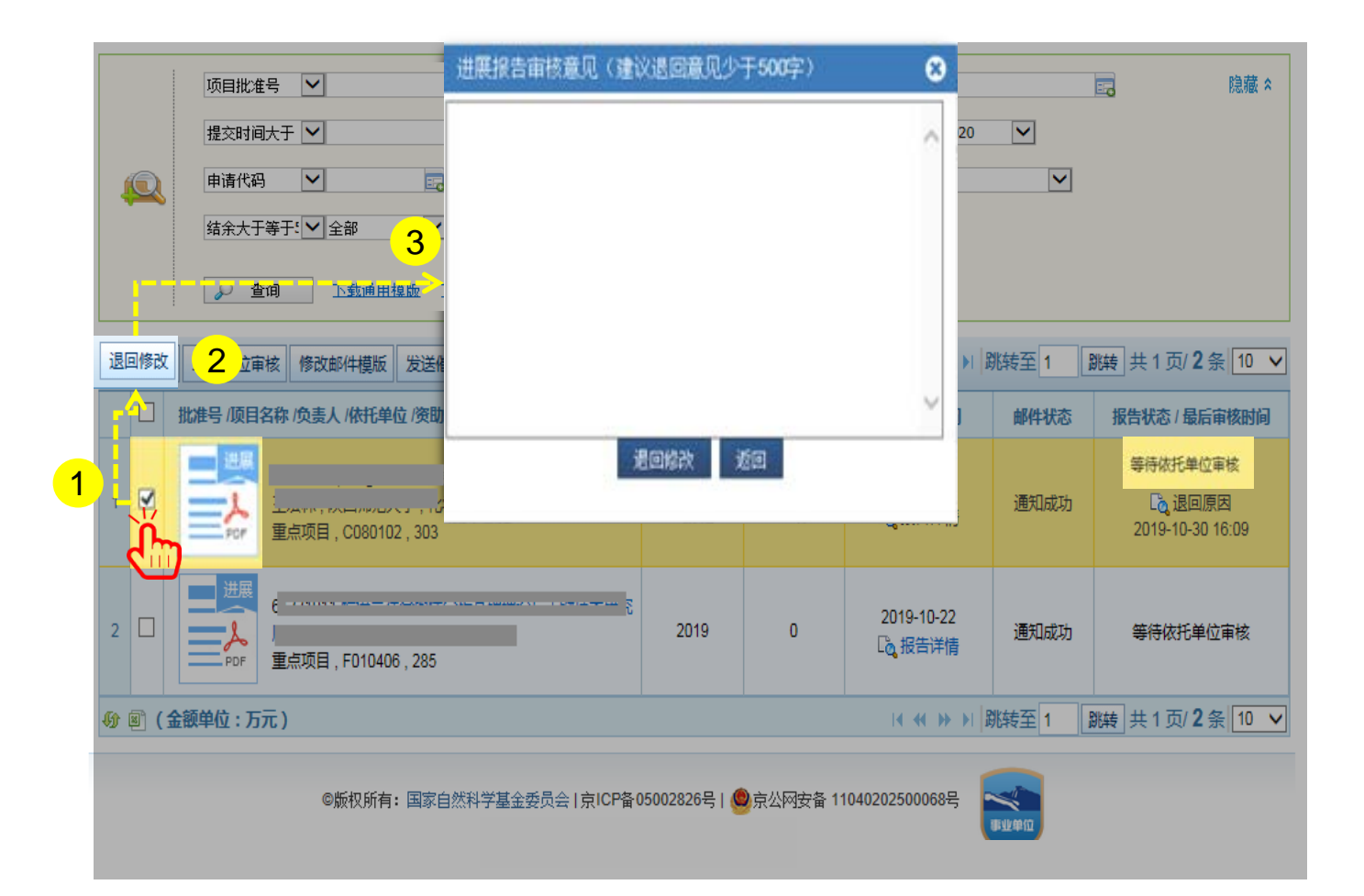

#### 说明:

- 选择状态为"等待依托单位审核"目未过截止时间和 填写不合格的项目进展报告
- 2. 点击【**退回修改】**
- 3. 填写进展报告审核意见,并点击【退回修改】

#### 温馨提醒:

- 院系所联系人只能退回"等待依托单位审核"的进展 报告
- ▶ 已经通过依托单位审核和"基金委已确认"状态的项
  - 目,需要分别联系依托单位和基金委相关部门退回修

改

### 04. 同意通过报告

|                                                              | 项目批准号 	   提交时间大于 ▼                                |                                         | ✓<br>\F ✓    | 审核  | 核状态 ♥<br>5年度 ♥ 2020                          |         | <b>王。</b> 隐藏 ×                           |  |  |
|--------------------------------------------------------------|---------------------------------------------------|-----------------------------------------|--------------|-----|----------------------------------------------|---------|------------------------------------------|--|--|
|                                                              | ● 「「「「「」」」 「「」」 「」 「」 「」 「」 「」 「」 「」 「」 「         |                                         | <b>操作成功!</b> |     |                                              |         |                                          |  |  |
| 2 =                                                          |                                                   |                                         |              |     |                                              |         |                                          |  |  |
|                                                              | 批准号 /项目名称 /负责人 /依托望                               | 单位 /资助类别 /申请代码1 /项目                     | 经费 报告年度      | 成果数 | 最后提交时间                                       | 邮件状态    | 报告状态/最后审核时间                              |  |  |
| 1 🗆                                                          | 世期<br>31330026,ITregit<br>王宏林,陕西师范<br>重点项目, C0801 | 的表观调控及其在自身免疫性疾的<br>达学,化学化工学院<br>102,303 | 病中<br>2019   | 0   | 2019-10-22<br>C <sub>Q</sub> 报告详情            | 通知成功    | 等待依托单位审核<br>[译] 退回原因<br>2019-10-30 16:09 |  |  |
| 2                                                            | 世展<br>61331011, 第语言<br>周国栋,陕西师范<br>重点项目,F0104     | 社会與情分析基础理论与关键的<br>法学,化学化工学院<br>06,285   | 支术研究<br>2019 | 0   | 2019-10-22<br>C。报告详情                         | 通知成功    | 等待依托单位审核                                 |  |  |
| () B ( 1                                                     | ·颜单位:万元)                                          |                                         |              |     | <b>                                     </b> | 姚转至 1 [ | 跳转 共1页/22条 10 ✔                          |  |  |
| ©版权所有:国家自然科学基金委员会   京ICP备05002826号   ❷ 京公网安备 11040202500068号 |                                                   |                                         |              |     |                                              |         |                                          |  |  |

#### 说明:

- 单项或批量选择状态为"等待依托单位审核"并且填 写合格的项目进展报告
- 2. 点击【二级单位审核】,同意通过提交的进展报告

- ▶ 请在基金委规定的时间内对进展报告进行审核
- ▶ 您可以批量同意通过项目进展报告
- ▶ 进展报告 "二级单位审核"只是辅助依托单位审核检
  - 查,最终由依托单位确认后提交至基金委

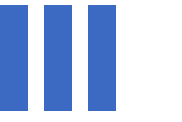

## 感谢各位长期以来对科学基金 工作的支持

国家自然科学基金委员会(信息中心)

服务电话: 010 - 62317474

服务邮箱: support@nsfc.gov.cn

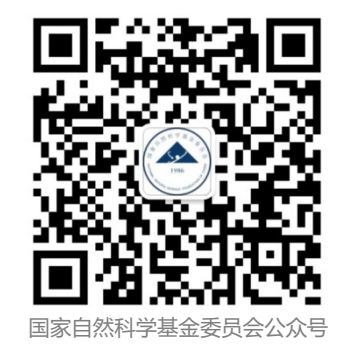